●Amazon のアカウントをお持ちの方は、『Amazon アカウントでログインする』ことで Amazon 登録 のクレジットカード決済、発送先情報を利用することができます。

●きんざいストア会員に登録されていない方は、Amazon アカウントにログインすることで、きんざい ストア会員に入力の手間なく自動登録することができます。

### <ログインにて、Amazon アカウントを利用する場合>

#### [画面 1]

「Amazon アカウントでログイン」をクリックします

| <ul><li>〇ご利用ガイド</li></ul>                                                                                        | 02<883           | 5 <b>0</b> MM     | 感い合わせ                                                  |                     |                                                         |
|----------------------------------------------------------------------------------------------------|------------------|-------------------|--------------------------------------------------------|---------------------|---------------------------------------------------------|
| ③きんざいSTORE                                                                                                    | 信和専務の通信販売サイト「使んさ | いストアンです。          | > area                                                 | 12550 <b>0</b> 44.3 | a Analistico e tot co                                   |
| 通信政府                                                                                                    | 定期刊行品            | <b>的补助</b> 从制度通信器 | 2538                                                   |                     | C788                                                    |
| ▶ 全部時一期                                                                                                    | 書籍               |                   |                                                        |                     |                                                         |
| <b>曾</b> 禄七座下                                                                                                    | CERER            |                   |                                                        |                     |                                                         |
| ジャンルで選ぶ<br>- 会知明知・行政<br>- ファイナンス<br>- リスク管理<br>- その価金融ビジネス<br>- 金粉編版好賞・戦略<br>- 御殿県好賞・戦略<br>- 御殿高<br>- 秋本<br>- 秋本 | A 165            | (KEL)             | R di-Demarkers<br>in Erea Rom<br>Novi<br>S.(538) (Ros) | 統産管制の<br>実務         | 97 #82107952/818 (18)<br>93<br>(New)<br>7,400/91 (1933) |

### [画面 2]

Amazon アカウントにご登録の「Eメールまたは携帯電話番号」及び「パスワード」を 入力し、「ログイン」をクリックします

| 💿 Amazon ログイン - Google Ch | rome 🗖 🖻                                                                         | ×        |
|---------------------------|----------------------------------------------------------------------------------|----------|
| amazon.co.jp/ap/signin    | ?openid.return_to=https%3A%2F%2Fpayments.amazon.co.jp%2Fcheckout%2F              | ··· 07   |
|                           | amazon                                                                           | <u>^</u> |
|                           | Amazonアカウントで<br>ログイン<br>Amazonアカウントを使用してログイン                                     |          |
|                           | ビメールはたは防衛電話曲号  パスワード  パスワード  パスワード  パスワード  パスワード  パスワード  パスワードを忘れた場合             |          |
|                           | ログイン<br>サインインすることで、当社の利用規約及びポリシ<br>ー、プライバシー規約、およびパーソナライズド広告<br>規約に同意するものとみなされます。 |          |
|                           | □ ログインしたままにする 詳細 ▼<br>Amazonの新しいお客様ですか?                                          |          |
|                           | Amazonアカウントを作成                                                                   |          |
|                           | *1)円規制 ノフ1ハシー規制                                                                  | -        |

2段階承認をもとめられる場合は、自分の携帯など(登録されているデバイス) にワンタイムパスワードが配信されます。そちらを入力し、「サインイン」をクリックします

| 📀 2段階認証 - Google Chrome | - C X                                                                    |
|-------------------------|--------------------------------------------------------------------------|
| amazon.co.jp/ap/mfa?ie  | =UTF8&arb=fc051e4a-ac18-446b-a625-4b7166293af8&mfa.arb.value=fc051e··· • |
|                         | amazon                                                                   |
|                         | 2 段階認証<br>720 で終わる電話番号に送信されたワンタイムバス                                      |
|                         | ワンタイムパスワード:                                                              |
|                         | <ul> <li>このブラウザでコードを要求しないでください</li> <li>サインイン</li> </ul>                 |
|                         | <ul> <li>ワンタイムパスワードを受信できない場合</li> </ul>                                  |
|                         | 利用規約 プライバシー規約                                                            |
|                         | © 1996-2019, Amazon.com, Inc. or its affiliates                          |

# 「〇〇〇として続行」をクリックします

| https://payments.amazon.co.jp/ | /checkout/auth?openid.assoc_handle=amzn_pyop_jp&openid.claimed_id=https                                                                                    | - <b>-</b> X |
|--------------------------------|----------------------------------------------------------------------------------------------------|--------------|
| payments.amazon.co.jp/c        | heckout/auth?openid.assoc_handle=amzn_pyop_jp&openid.claimed_id                                                                                            | =https%3…    |
| amazon pay                     |                                                                                                    | ≛ん ∽         |
|                                | ③きんざいSTORE                                                                                                    |              |
|                                | ★全で簡単にショッピング Amazonアカウントに登録されたお支払い情報<br>は安全に保管されます。詳細はこちら >                                                                                                |              |
|                                | Amazonアカウントに登録された情報を利用して支払い<br>をするには、きんざいストアに氏名、Eメールアドレ<br>ス、及びAmazon Pay ご利用時に選択された配送先住所<br>を提供することを許可してください。アクセス権は<br>Amazonのアカウントサービスから管理することができ<br>ます。 |              |
|                                | 上記情報を提供して注文内容を確認するには 統行ボタンをク<br>リックしてください。<br>                                                                                                    |              |
|                                | んではありませんか?<br>アカウントの切り替え                                                                                                    |              |
|                                | © 1996-2019, Amazon.com, Inc. or its affiliates<br>利用規約<br>きんざいストア プライバシー規約                                                                                |              |

きんざいストア会員の登録をされていない方は、以下の画面が表示され、きんざいストア会員に登録されます。(初回の1回のみ表示されます)

[画面 4] (きんざいストア会員の登録をされていない方のみ表示されます)

| れざいストアについて | Amazonアカウ                                                 | ントログイン                   |  |
|------------|-----------------------------------------------------------|--------------------------|--|
| ご利用ガイド     | Amazonアカウントの認証                                            | に成功しました。                 |  |
| よくあるご質問    | 引き続き、amazon.co.jpカ<br>マロ動会員務会(無料)ま                        | いら提供される情報にて、きんざいスト       |  |
| お問い合わせ     | 以下項目を入力してくださ                                              | 1101ます。<br>さい。           |  |
|            | ● 初回のみ。次回からは                                              | 不要になります。                 |  |
|            | Amazon アカウント名                                             | :                        |  |
|            |                                                           |                          |  |
|            | Amazon メールアドレン                                            | ス:                       |  |
|            |                                                           |                          |  |
|            |                                                           |                          |  |
|            | 姓:                                                        | 名:                       |  |
|            | 全角10文字まで                                                  | 全角10文字まで                 |  |
|            | <ul> <li>         ・・・・・・・・・・・・・・・・・・・・・・・・・・・・・</li></ul> | 10文字以内で人力してください。<br>名力ナ: |  |
|            | 全角力ナ10文字まで                                                | 全角力ナ10文字まで               |  |
|            |                                                           |                          |  |
|            | きんさいストアでご                                                 | 購入するには、きんざいストア会員         |  |
|            | 登録か必須になりま                                                 | す。<br>員登録する』をクリックしてくださ   |  |
|            | 『きんざいストア会                                                 |                          |  |
|            | 『きんざいストア会い。                                               | で半社の利用規約に同意したたのと         |  |
|            | 『きんざいストア会<br>い。<br>※クリックすること<br>みなされます。                   | で当社の利用規約に同意したものと         |  |
|            | 『きんざいストア会<br>い。<br>※クリックすること<br>みなされます。                   | で当社の利用規約に同意したものと         |  |

姓名・カナを入力し、「きんざいストア会員登録する(必須)」をクリックしてください。

⇒きんざい会員登録が完了し「【きんざいストア】会員登録が完了しました。」メールが配信されます。
<【きんざいストア】会員登録完了メールの内容は下記が掲載されています>

きんざいストア\_ログイン ID (メールアドレス): XXXX@CCCC.ne.jp

きんざいストア\_パスワード:XXXXXXXXX

※「Amazon アカウントでログインする」でログインされた方は、 次回以降「Amazon アカウントでログイン」及び「きんざいストア I D でログインする」で ログインすることが可能ですが、「Amazon アカウントでログインする」ことを推奨いたします。

※「きんざいストアIDでログインする」でログインしたい場合は

【きんざいストア】会員登録完了メールに記載のきんざいストア\_ログイン ID、きんざいストア \_パスワードを用いて「きんざいストア I Dでログインする」からログインすることが可能です。

**以上でログインが完了いたします** ⇒ (Amazon アカウントでログイン中) と表示されます

| ③ きんざいSTORE<br>金融経済・活用・株式に休用門書、通信 | ◆ きんざいSTORE     ▲ 単本式 単本式 単本式 単本式 単本式 単本式 単本式 単本式 単本式 単本式 |          | ▶ マイページ = h - k + x × × |  |
|-----------------------------------|-----------------------------------------------------------|----------|-------------------------|--|
| 港信教育                              | 定期刊行誌                                                     | 資格以供間連書籍 | 28                      |  |

●決済にて Amazon 登録のクレジットカード決済、発送先情報を利用することができます。

## <決済にて『amazonpay』を利用する場合>

【画面 5】

購入したい商品を選択し、「カートにいれる」をクリックし、「カートをみる」をクリックします

| まんざいSTOI     金融経済・法務・検定試験専門書                                                                                                    | RE<br>通信教育等の通信販売サイト「きんる                                                                       |                              | ≯ <u>⋜イページ</u> ݓ <u>ヵ</u> −トをみる |                               |
|----------------------------------------------------------------------------------------------------|-----------------------------------------------------------------------------------------------|------------------------------|---------------------------------|-------------------------------|
| 通信教育                                                                                                    | 定期刊行誌                                                                                         | 資格試驗関連書籍                     | 書籍                              | 電子書籍                          |
| '19~'20年版 合<br>科                                                                                                    | 格ターゲット1級                                                                                      | FP技能士特訓テキ                    | スト・学                            | 数量                            |
| <sup>1</sup> 19~20 #5<br>◆ ◆ クラガジト<br>日<br>日<br>村期テキスト<br>[学科]                                                                                                    | 定価:4,500円+税<br>斡旋販売価格:4,045円+税(税)<br>有効期限:2019年12月16日 迄<br>編・著者名:きんざいファイナン<br>発行日:2019年06月09日 | 込:4,450円)<br>シャル・プランナーズ・センター |                                 | ■カートにいれる ■ 弊旋筒品一覧へ            |
| FINANCIAL PLANNING Tsi Grade<br>FP1級合格に必要なコンテンツを<br>1冊のみで学習可能                                                                                                    | 判型・体裁・ページ数:A 5 ・58<br>ISBNコード:978-4-322-13621-0                                               | 8ページ                         |                                 | 書籍(電子書籍は除く)について<br>全国常備書店     |
| <ul> <li>(本の地方のため地帯はからー用型に(1997) WHF)</li> <li>(中のの型はちりん、前はスピンハンで自体に発展)</li> <li>(ホッルマネット・マントンで自体に発展)</li> <li>(ホッルマネット・マントン・マントン・アントン・アントン・アントン・アントン・アントン・アント</li></ul> |                                                                                               |                              |                                 | 図書目録 (PDFダウンロード)<br>図書目録 (送付) |
| 斡旋価格商品のご購入方法                                                                                                    |                                                                                               |                              |                                 | 書籍ガイド                         |
| こちらの商品は <mark>斡旋価格商品</mark> にた<br>ログインすることで、カー                                                                                                    | <sup>ょります</sup><br><mark>-トが表示されご購入が可</mark> 能                                                | eになります。                      |                                 |                               |

## 【画面 6】

カートにて、amazon pay を利用する場合は、「amazon pay」をクリックします

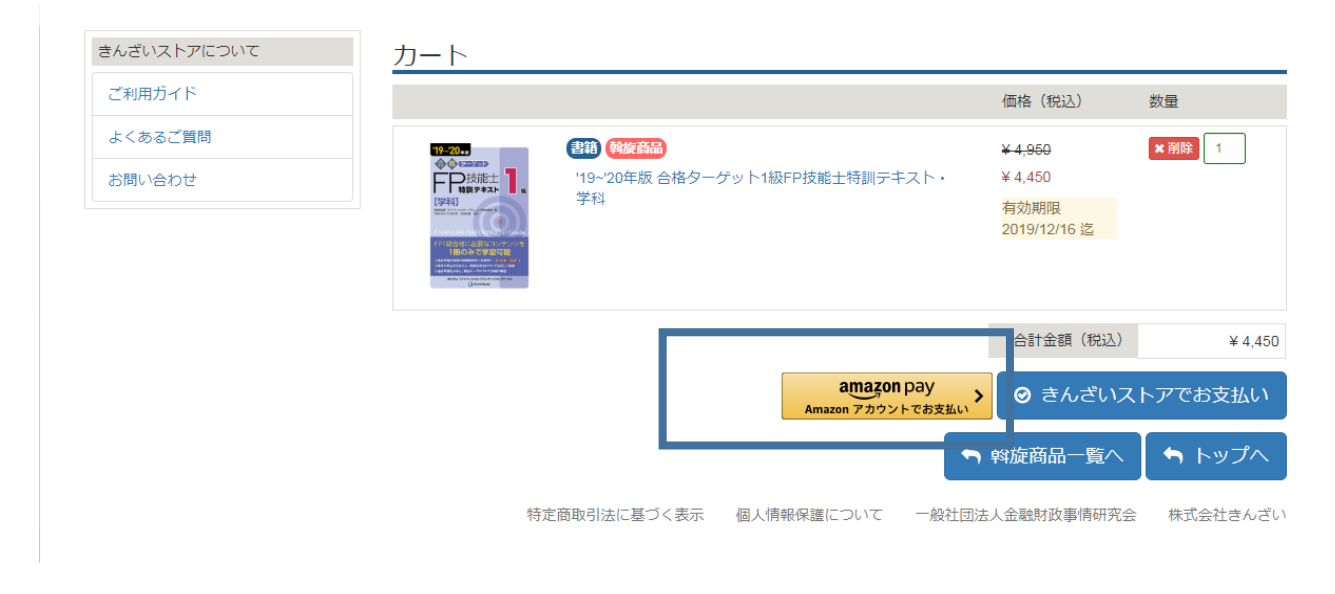

【画面 6】

Aamazon アカウントに登録のある「アドレス帳」から発送先を選択します Aamazon アカウントに登録のある「お支払い方法」から支払方法を選択します

| → C  store.ki | nzai.jp/public/amazon_paymer | t/payment/                            | 익 ☆ 🐖 🕔 |
|---------------|------------------------------|---------------------------------------|---------|
|               | きんざいストアについて                  | AmazonPay決済入力                         |         |
|               | ご利用ガイド                       | ************************************* |         |
|               | よくあるご質問                      |                                       |         |
|               | お問い合わせ                       | アカウント                                 |         |
|               |                              | アカウント名                                |         |
|               |                              |                                       |         |
|               |                              |                                       |         |
|               |                              | アドレス帳                                 |         |
|               |                              | Pay, アドレス雑                            |         |
|               |                              |                                       |         |
|               |                              |                                       |         |
|               |                              | + eff8:ch1                            |         |
|               |                              | - minuer                              |         |
|               |                              | は水て寿元                                 |         |
|               |                              | お支払い方法                                |         |
|               |                              | pay, 支払い方法                            |         |
|               |                              |                                       |         |
|               |                              |                                       |         |
|               |                              | N 2CD2.19 M926LC9L02.4.1              |         |
|               |                              | + 新行現進加                               |         |
|               |                              | すべて表示<br><u>争切早7の[<u>第1</u>]</u>      |         |
|               |                              | プ注文内容                                 |         |
|               |                              | C 江へ (7日) (市位 (433) (参考)              |         |
|               |                              |                                       |         |
|               |                              |                                       |         |
|               |                              | 能士特訓テキスト・学科有効期間                       |         |
|               |                              | 2016/12/16                            |         |
|               |                              |                                       |         |
|               |                              |                                       |         |
|               |                              |                                       |         |
|               |                              | ◎ご注文を確定する                             |         |

「注文を確認」にチェックをいれ、「ご注文を確定する」をクリックすることで amazonpay を利用した決済が完了いたします。